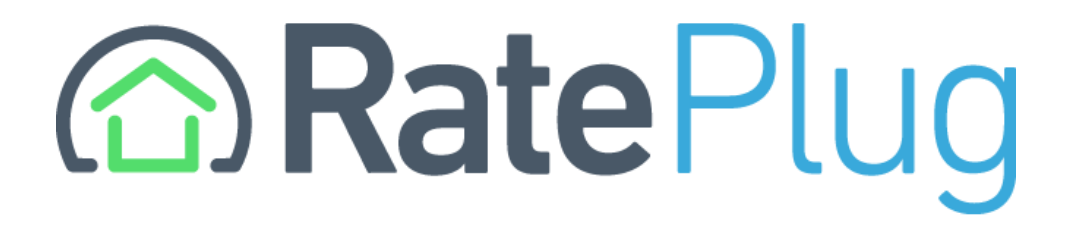

### **GAMLS connectMLS Review**

Once the search results, agents will click on the MLS # or the property picture to open the Listing Detail

| GE     |                                                                                                    | SIAN<br>E SERVIC |       | Q<br>Search • Listings • | Reports • Forms • | SmartBar - Quickly find listin | gs, clients, and more                  |             | )<br>Transa | actions Clients Prospecting | ★<br>Favorites | Partners Tax | % □<br>Tools +Worksp | ace Help Mc | • MB |
|--------|----------------------------------------------------------------------------------------------------|------------------|-------|--------------------------|-------------------|--------------------------------|----------------------------------------|-------------|-------------|-----------------------------|----------------|--------------|----------------------|-------------|------|
| ←      | - Home   Show Map Show Filters 334 Matches   < 🗋 🔤 📥 🗐 🐼 🗠 🚔   🔯 🛱                                                              |                  |       |                          |                   |                                |                                        |             |             |                             |                |              |                      |             |      |
| >>     | »   🔳 III III III III III III IIII IIII                                                                                         |                  |       |                          |                   |                                |                                        |             |             |                             |                |              |                      |             |      |
| #      |                                                                                                    | •                | Photo | Listing ID               | Status            | Property Type                  | Address                                | Postal Code | Year Blt    | List Agreement              | DOM            | List Price   | Sold Price           | Clsd Date   | Info |
| 1      |                                                                                                    | •                |       | 10317288                 | Coming Soon       | Residential                    | 1 Test Drive Dr NE                     | 30342       | 1940        | Exclusive Agency            | 0              | \$1          |                      |             | 0    |
| 2      |                                                                                                    | •                |       | 10317303                 | New               | Residential Lease              | 14304 Fairington Ridge Cir             | 30038       | 2006        |                             | 0              | \$1,300      |                      |             | 0    |
| 3      |                                                                                                    | •                |       | 10317220                 | New               | Residential Lease              | 124 Berlin Ct                          | 30601       | 1987        |                             | 0              | \$1,500      |                      |             | 0    |
| 4      |                                                                                                    | •                |       | 10317300                 | New               | Residential Lease              | 141 Boyd Valley Rd SE                  | 30161       | 1986        |                             | 0              | \$1,550      |                      |             | 0    |
| 5      |                                                                                                    | •                |       | 10317191                 | New               | Residential Lease              | 1230 Joe Frank Harri Pkwy SE Unit 5205 | 30120       | 2024        |                             | 1              | \$1,580      |                      |             | 0    |
| 6      |                                                                                                    | •                |       | 10317205                 | New               | Commercial Lease               | 11285 Elkin Rd Unit A-2                | 30076       | 1985        |                             | 0              | \$1,600      |                      |             | 0    |
| 7      |                                                                                                    | •                |       | 10317251                 | New               | Residential Lease              | 3885 George Busbee Pkwy NW Unit 1005   | 30144       | 1987        |                             | 1              | \$1,657      |                      |             | 0    |
| 8      |                                                                                                    | •                |       | 10317230                 | New               | Residential Lease              | 224 ALTON Cir                          | 30180       | 2019        |                             | 0              | \$1,695      |                      |             | 0    |
| 9      |                                                                                                    | •                |       | 10317108                 | New               | Residential Lease              | 1946 Old Dogwood                       | 30238       | 2018        |                             | 0              | \$1,700      |                      |             | 0    |
| 10     |                                                                                                    | •                |       | 10317197                 | New               | Commercial Lease               | 4353 Atlanta Highway Unit 400          | 30052       | 2001        |                             | 1              | \$1,700      |                      |             | 0    |
| 11     |                                                                                                    | •                |       | 10317292                 | New               | Residential Lease              | 365 Winding River Dr Unit F            | 30350       | 1970        |                             | 0              | \$1,700      |                      |             | 0    |
| 12     |                                                                                                    | •                |       | 10317308                 | New               | Residential Lease              | 105 Driftwood Ct                       | 31548       | 1992        |                             | 0              | \$1,725      |                      |             | 0    |
| connec | sctMLS Connecting Your Real Estate Community Customer Support   Terms of Service   Privacy Policy   © dynaConnections 2001-2024 |                  |       |                          |                   |                                |                                        |             |             |                             |                |              |                      |             |      |

### This is the default Full Detail report

| GEORGIANLS My MLS Search Listings . Reports . Forms | SmartBar - Quickly find listings, clients, and mo                                                                                                    | re                                                                               |                                                                                      | Transaction                                                                                      | ns Clients Prospecting                   | Favorites Partners Tax           | % ☐ ③<br>Tools +Workspace Help   | ••• MB<br>More       |
|-----------------------------------------------------|----------------------------------------------------------------------------------------------------|----------------------------------------------------------------------------------|--------------------------------------------------------------------------------------|--------------------------------------------------------------------------------------------------|------------------------------------------|----------------------------------|----------------------------------|----------------------|
| ← Home   Hide Map Show Filters Hide List            |                                                                                                    |                                                                                  |                                                                                      |                                                                                                  | 334 Matches   •                          | : 🛛 🖂 🖨 🛨 🛛                      | s 👎 🗄 🗠 🔽                        | 🖨 I 🗅 🖪              |
| + • • • • • • • • • • • • • • • • • • •             | Full Detail -                                                                                                    | GA 30349 •                                                                       | 0/334 Next >>                                                                        | <ul> <li>Additional In</li> <li>Client-F</li> </ul>                                              | fo 🛠 🛛 🖓 🕹 🗙<br>riendly <b>\$129,900</b> | 255                              | Postal Code                      | Year Bit List A      |
| Ashey Downs Ln                                      | Overview Listing Property                                                                                                    | Ext. Features                                                                    | Rooms Int. I                                                                         | Features Tax/HOA                                                                                 | Sales                                    | ardinal Cove #1085               |                                  |                      |
| Ash/ey Downs Ln                                     |                                                                                                    | New                                                                              | 3 Beds 2/1 I                                                                         | Baths 1466 SqFt                                                                                  | Built 1990                               | Angham Rd                        |                                  |                      |
|                                                     |                                                                                                    | Listing ID :                                                                     | 10317278                                                                             | On Market Date:                                                                                  | 06/12/2024                               | Andrews St NVV                   | 30314                            |                      |
|                                                     |                                                                                                    | Property Type:                                                                   | Residential                                                                          | Original List Price:                                                                             | \$129,900                                | <u>ulah Hwy</u>                  |                                  |                      |
|                                                     | test and a second second                                                                                                    | Architectural Style:                                                             | Traditional                                                                          | Annual Association Fee:                                                                          |                                          |                                  |                                  |                      |
| Pine Tree Trail                                     |                                                                                                    | Levels:                                                                          | Two                                                                                  | Close Date:                                                                                      |                                          | Pine Tree Trl                    |                                  |                      |
|                                                     |                                                                                                    | Lot Size Acres:                                                                  | 0.034                                                                                | Days On Market:                                                                                  | 0                                        |                                  |                                  |                      |
| Pine Tree T                                         |                                                                                                    | County:                                                                          | Fulton                                                                               | Originating System:                                                                              | GAMLS                                    | Poplar St                        |                                  |                      |
| Pine Tree Train                                     | Overview<br>Awesome townhouse for an investor or retail buyer<br>living room with fireplace with view to backyard palit<br>the airport, amenities, shopping, public transportation | within this secluded neig<br>b. Separate dining room.<br>n, and parks. Cash or C | hborhood in College Park!<br>COA has previously repai<br>onventional. Sold as is. Co | 3 Bedroom/2.5 Bath. 1 car gai<br>red the roof and soffits. Conver<br>mmunity is not FHA approved | rage. Oversized<br>niently located near  | <u>El Josa St</u><br>Mitchell St |                                  |                      |
| Pine Tree Trail                                     | Private Remarks<br>Entry only listing. Contact seller directly at (908) 910                                                                                                    | )-9853 for all showings, o                                                       | questions, and offers. Equi                                                          | table interest listing.                                                                          |                                          | Luckie Street                    |                                  |                      |
|                                                     | List Driver                                                                                                    | \$400.000                                                                        | LinkAgentu                                                                           |                                                                                                  | Daniel Dama                              | Overlook Ln                      |                                  |                      |
| reel Ln                                             | LIST Price:                                                                                                    | \$129,900                                                                        | List Agent:                                                                          |                                                                                                  | Daniel Demers                            |                                  |                                  |                      |
|                                                     | Onginal List Pfice.                                                                                                    | \$129,900                                                                        | List Agent Priorie:                                                                  | mle                                                                                              | (088) 219-3009                           | Highway 155 Hwy N                |                                  |                      |
|                                                     | Listing Contract Date:                                                                                                    | 06/12/2024                                                                       | List Agent MLS ID:                                                                   | mis                                                                                              |                                          |                                  |                                  |                      |
|                                                     | Purchase Contract Date:                                                                                                    | 00/12/2024                                                                       | List Agent State License                                                             |                                                                                                  |                                          | est 4th Street Ext               |                                  |                      |
| Search while Moving Map                             | Close Date:                                                                                                    |                                                                                  | List Office:                                                                         | Sell Your H                                                                                      | Home Services LLC                        | OF THE OTHER LA                  |                                  |                      |
|                                                     | Expiration Date:                                                                                                    |                                                                                  | List Office Phone:                                                                   | Seir four r                                                                                      | (888) 219-3009                           |                                  |                                  |                      |
| DnnectMLS Connecting Your Real Estate Community     |                                                                                                    |                                                                                  |                                                                                      |                                                                                                  |                                          | Customer Support   Terms of Se   | rvice   Privacy Policy   © dyna0 | Connections 2001-202 |

## Agents can switch to the *RatePlug Report – Client* to access the Property Detail rate calculator

|                                            | SmartBar - Quickly find listings, clients, and more                                                                      |                                                                                                    | Transactions Clients Prospecting Favorite | es Partners Tax | K C ()<br>Tools +Workspace Help | ••• DW<br>More |
|--------------------------------------------|----------------------------------------------------------------------------------------------------|----------------------------------------------------------------------------------------------------|-------------------------------------------|-----------------|---------------------------------|----------------|
| ← Search   Hide Map Show Filters Hide List |                                                                                                    |                                                                                                    | 22 Matches   < 📋 🖂                        | i 🖨 ★ 🚳 🛓       | L I≣ III O 12                   | 🖨 I 🗅 🖺        |
| + 🔆 🗹 😫 »                                  | Rateplug Report - Client -                                                                                               | << Prev 7/22 Next >> <                                                                                                    | Additional Info \land 🖂 🛛 🕹 🗙             |                 |                                 |                |
|                                            | Full Detail A, GA 30349<br>Full Detail W/ Photos                                                                         | 10306134 List Price:                                                                                                    | \$333,000<br>\$333,000                    |                 |                                 |                |
|                                            | Legacy One Page Report Property Type:<br>Legacy Full Report Address:                                                     | Residential MLS Status:<br>7290 Old Chapel                                                                                                    | Active                                    |                 |                                 |                |
|                                            | Full Detail - Client Subdivision:<br>Euli Detail w/ Photos - Client County:                                              | Adanta Postar Code: 50549<br>Amhurst<br>Fulton                                                                                                    | State. GA                                 |                 | 4 2                             |                |
|                                            | Legacy One Page Report - Client                                                                                          | 05/24/2024 Days On Market:<br>Original List Price:                                                                                                    | \$333,000                                 |                 |                                 |                |
| Old Ohabar                                 | E Rateplug Report - Client V<br>ed Main:<br>Bath Full Upper: 2 Bath Full Main:                                           | 0 Bed Lower: 0 Tota<br>0 Bath Full Lower: 0 Tota                                                                                                    | Il Bedrooms: 4                            |                 | 4 2                             | 1 WY           |
|                                            | Bath Half Upper: 0 Bath Half Main:                                                                                       | Bath Half Lower: 0 Tota     Renaissance High School:                                                                                                    | Il Half Baths: 1                          |                 | 4 3                             |                |
| Amhurst Pkwy Amhurst Pkwy                  | Elementary Bus: Middle Sch. Bu                                                                                           | us: High Sch. Bus:                                                                                                    | 2520                                      |                 | 4 2                             | 1 Oa           |
| Amhurst Pkwy                               | Leased Land: No Above Grade F<br>District: Below Grade F                                                                 | Finished Area: 2538 Tax Annual Amoun<br>Finished Area: 0 Tax Year:                                                                                                 | nt: \$4,783<br>2023                       |                 |                                 |                |
|                                            | Section:         Below Grade L           Lot:         195         Living Area So           Block:         Lot Size Acres | Jnfinished Area:         0         Property Condition           vurce:         Public Records         Year Built:           ;         0.207         Home Warranty: | n: Resale<br>2004 <u>55</u> 5<br>No       |                 | 4 3                             |                |
|                                            | Unit: Lot Size Source<br>10306134 - 7290 Old Chapel, Atlanta, GA 30349<br>Compunity Easturae: None                       | e: Public Records Initiation Fee:                                                                                                    | \$625                                     |                 |                                 |                |
|                                            | Association: Yes Annual Association Fee: \$550 Association Fee: \$550                                                    | Room: Other<br>Dining Room Features: Walk-ii                                                                                                    | n Pantry                                  |                 |                                 |                |
|                                            | Basement: None Foundation Details: Slab Cooling: Ceiling Fan(s), Central A                                               | Appliances: Dishwa<br>Window Features:<br>Air Flooring: Carpet                                                                                                    | t. Hardwood                               |                 | 4 2                             | 1 Go           |
| Search While Moving Map                    | Heating: Central<br>Construction Materials: Vinyl Siding<br>Other Equipment:                                             | Laundry Features: Other<br>Fireplaces Total: 0<br>Fireplace Features:                                                                                              | · -                                       | \$333,852 0.34  | 4 2                             |                |
| Google                                     | Electric:<br>Green Energy Efficient:                                                                                     | Security Features:<br>Frontage Type:                                                                                                    | -                                         |                 |                                 |                |

#### The Property Detail report is show here at the footer of the RatePlug Report - Client report

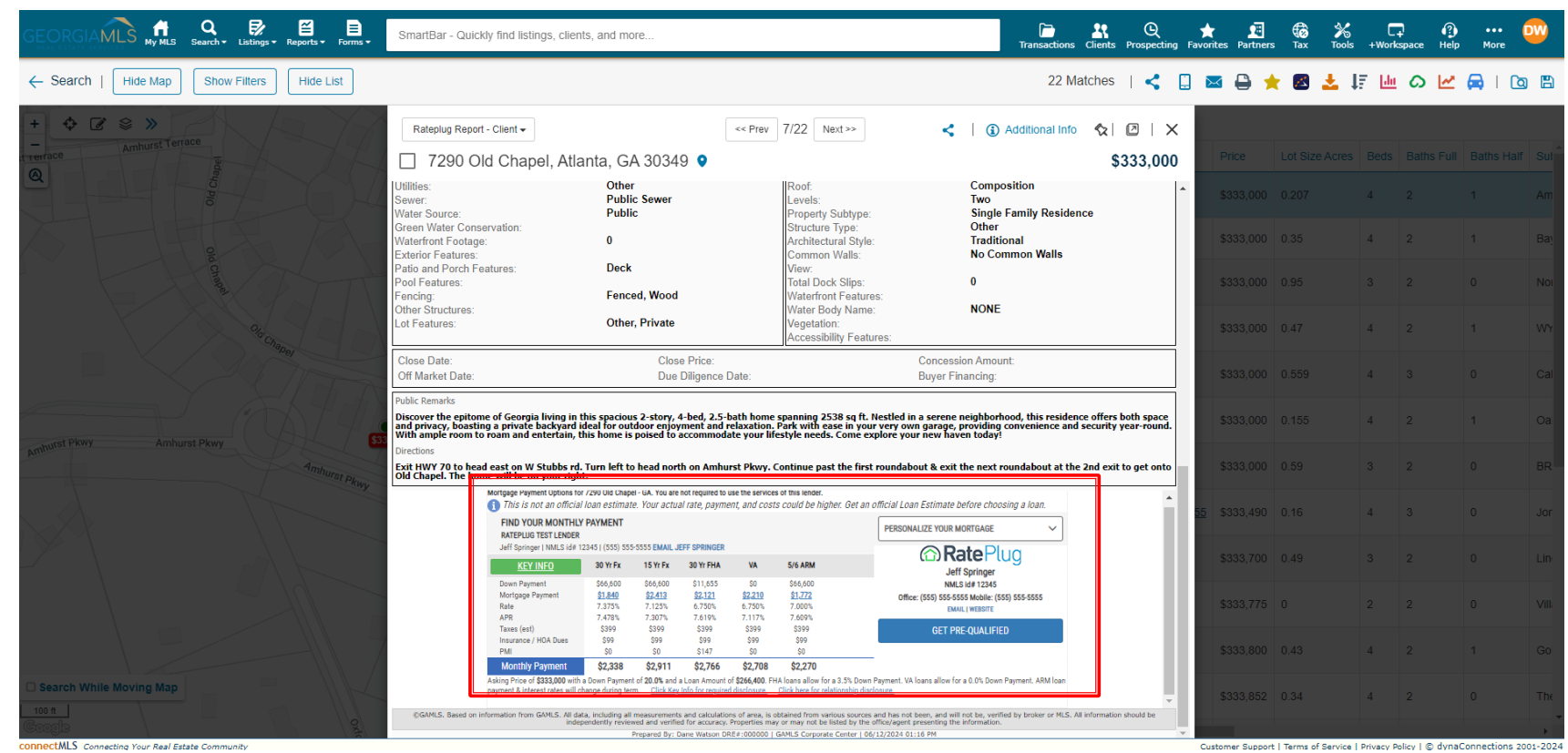

Customer Support | Terms of Service | Privacy Policy | © dynaConnections 2001-2024

# The *Lender Detail* display is available in the Additional Info menu

| GEORGIAMLS H My MLS Search + Listings + Reports + Forms +                        | SmartBar - Quickly find listings, clients, and more                                                                                                    |                                                                                  | Transactions Clients Prospecting F                                  | ★ 🛃<br>avorites Partners | Tax           | % □<br>Tools +Worksp   | ace Help       | •••<br>More   | D                                     |
|----------------------------------------------------------------------------------|----------------------------------------------------------------------------------------------------|----------------------------------------------------------------------------------|---------------------------------------------------------------------|--------------------------|---------------|------------------------|----------------|---------------|---------------------------------------|
| ← Search   Hide Map Show Filters Hide List                                       |                                                                                                    |                                                                                  | Additional Info 🏾 🛠 🗍 🗙                                             | 🖂 🖨 🏓                    | . 🛯 .         | L IF 🔟                 | တ 🗠 🖡          | <b>)</b>   Ca | 9 🖪                                   |
| +                                                                                | Rateplug Report - Client + << Prev 7/22 Next >>                                                                                                    | < 1.6                                                                            | No Documents Available                                              |                          |               |                        |                |               |                                       |
| at renface                                                                       | 7290 Old Chapel, Atlanta, GA 30349                                                                                                    |                                                                                  | Peporte                                                             | Price                    |               |                        |                |               |                                       |
| eg<br>og<br>eg                                                                   | Hillies: Other Roof:<br>Sewer: Public Sewer Levels:<br>Vater Source: Public Property Subtype:                                                                                                    | Con<br>Two<br>Sinc                                                               | % Tax                                                               | \$333,000                |               | 4                      |                |               |                                       |
|                                                                                  | Streen Water Conservation: Structure Type: Vaterfront Footage: Architectural Style: Xerier Features: Common Walls:                                                                                                    | Othe<br>Trad<br>No (                                                             | Property Report     Tax Comparables                                 | \$333,000                |               | 4 :                    | 2 1            |               |                                       |
|                                                                                  | Patio and Porch Features: Deck View:<br>"ool Features: Total Dock Slips:<br>"encing: Fenced, Wood Waterfront Features:                                                                                                    | 0                                                                                | Listing & Property History                                          | \$333,000                |               |                        |                |               | Noi                                   |
|                                                                                  | Other Structures:         Water Body Name:           .ot Features:         Other, Private         Vegetation:<br>Accessibility Features:                                                                                                    | NON                                                                              | View in Homesnap.com rDesk Community Report                         | \$333,000                | 0.47          | 4 :                    | 2 1            |               |                                       |
|                                                                                  | Close Date: Close Price:<br>Off Market Date: Due Diligence Date:                                                                                                    | Concession Am<br>Buyer Financing                                                 | 1 Streetside View                                                   | \$333,000                |               | 4                      |                |               |                                       |
| Cret Pkwy Amburst Pkwy 53                                                        | 'ublic Remarks<br>Discover the epitome of Georgia living in this spacious 2-story, 4-bed, 2.5-bath home spanning 2538 sq ft. Nest<br>Ind privacy, boasting a private backyard ideal for outdoor enjoyment and relaxation. Park with ease in your ver<br>With ample room to roam and entertain, this home is poised to accommodate your lifestyle needs. Come explor                                                                                                    | led in a serene neighb<br>y own garage, providi<br>e your new haven toda         | <ul> <li>Bird's Eye View</li> <li>Keybox Settings Report</li> </ul> | \$333,000                | 0.155         | 4 2                    | 2 1            |               |                                       |
| Amhurat Pkin.                                                                    | Viretions<br>Exit HWY 70 to head east on W Stubbs rd. Turn left to head north on Amhurst Pkwy. Continue past the first rou<br>Idd Chapel. The home will be on your right.                                                                                                    | ndabout & exit the ne>                                                           | Tools                                                               | \$333,000                |               |                        |                |               |                                       |
|                                                                                  | Mortgage reyment uptions for zonu uic taager -ux. You are not required to use the services of this lender.  (1) This is not an official loan estimate. Your actual rate, payment, and costs could be higher. Get an official FIND YOUR MONTHLY PAYMENT                                                                                                    | al Loan Estimate before ct.                                                      | Email Listing                                                       | <u>5</u> \$333,490       |               | 4 3                    |                |               |                                       |
|                                                                                  | PATEPLUG TEST LENGER<br>Jeff Springer   NMLS Id# 12345   (555) 555 5555 EMAIL JEFF SPRINGER<br>KEYVINED 30 YFF 15 YFE 30 YFHA VA 5/6 ARM                                                                                                    |                                                                                  | Schedule a Showing                                                  | \$333,700                | 0.49          |                        |                |               |                                       |
|                                                                                  | Down Payment         \$66,600         \$51,655         \$0         \$66,600           Mortgage Payment         \$18,840         \$2,413         \$2,121         \$2,213         \$2,121         \$2,213         \$2,121         \$2,121         \$2,121         \$2,121         \$2,121         \$2,121         \$2,121         \$2,121         \$2,121         \$2,121         \$2,121         \$2,121         \$2,121         \$2,121         \$2,121         \$2,121         \$2,121         \$2,121         \$2,121         \$2,121         \$2,121         \$2,121         \$2,121         \$2,121         \$2,121         \$2,121         \$2,121         \$2,121         \$2,121         \$2,121         \$2,121         \$2,121         \$2,121         \$2,121         \$2,121         \$2,121         \$2,121         \$2,121         \$2,121         \$2,121         \$2,121         \$2,121         \$2,121         \$2,121         \$2,121         \$2,121         \$2,121         \$2,121         \$2,121         \$2,121         \$2,121         \$2,121         \$2,121         \$2,121         \$2,121         \$2,121         \$2,121         \$2,121         \$2,121         \$2,121         \$2,121         \$2,121         \$2,121         \$2,121         \$2,121         \$2,121         \$2,121         \$2,121         \$2,121         \$2,121         \$2,121 | Jeff Springe<br>NMLS id# 1234<br>Office: (555) 555-5555 Mobile<br>EMAIL   WEBSIT | Transaction Desk                                                    | \$333,775                |               | 2 2                    |                |               |                                       |
|                                                                                  | APR (7.478% 7.307% 7.619% 7.117% 7.609%<br>Taxes (ett) 5399 5399 5399 5399<br>Insurance HOA Dues 599 599 599 599 599<br>PMI 50 50 5147 50 50                                                                                                    | GET PRE-QUALI                                                                    | Rateplug                                                            | \$333,800                | 0.43          | 4 :                    | 2 1            |               |                                       |
| Search While Moving Map                                                          | Monthly Payment         \$2,338         \$2,911         \$2,766         \$2,708         \$2,270           Asing Price of \$333,000 with a Down Payment of 20.0% and a Loss Amount of \$266,400. Field loss allow for a 3.5%. Down Payment & Interest rates will change during term.         Lick will for framing disclosure.         Lick mode for allowing disclosure.                                                                                                    | ent. VA loans allow for a 0.0% Dr                                                | Payment Calculator                                                  | \$333.852                |               | 4                      |                |               |                                       |
| 100 ft                                                                           | ©GAMLS. Based on information from GAMLS. All data, including all measurements and calculations of area, is obtained from various sources and his information from various built on the other and the information of the contract.                                                                                                    | as not been, and will not be, v                                                  | III Start CMA/Add To CMA                                            |                          | 0.04          |                        |                |               | , , , , , , , , , , , , , , , , , , , |
| iavascript:openWindow('https://www.rateplug.com/member/lender_more_info.asp?AUTH | Independency reviewed and vermied for accuracy, independency and vermied for accuracy, independency and vermied for may not be listed by the office/     Prepared By: Dane Watson DRE#:000000   GAMLS Corporate Center   06/12/2                                                                                                    | agent presenung the informati<br>024 01:16 PM                                    | Navigate with Waze                                                  | Customer Susset          | Torme of C    | anvica   Drivacy: Pali | av L @ dvnaCon | nections 20   | 001-202                               |
| / 1 1 C 1 1 G                                                                    |                                                                                                    |                                                                                  |                                                                     | customer support         | . Frends of a | ervice   Frivacy Polic | LY I & GYNACON | needons 20    | /01 202-                              |

### This is an example of the Lender Detail display

| GEORGIAN<br>Real estate service | KS ∰ Q I Reports ▼ Forms ▼                             | SmartBar - Quickly fir        | nd listings, clie                                            | nts, and more.                                      |                                                         |                                                                 |                                                                 |                                                               |                     | Transactions Clients Prospecti | ng Favorit | es Partners  | Tax      | X<br>Tools  | <b>□</b><br>+Workspa | Ce Help  | •••<br>More | DW       |
|---------------------------------|--------------------------------------------------------|-------------------------------|--------------------------------------------------------------|-----------------------------------------------------|---------------------------------------------------------|-----------------------------------------------------------------|-----------------------------------------------------------------|---------------------------------------------------------------|---------------------|--------------------------------|------------|--------------|----------|-------------|----------------------|----------|-------------|----------|
| ← Search                        | RatePlug - Mortgage Information : 7290 Old Chapel Atla | anta, GA 30349 - Google Chron | ne                                                           |                                                     |                                                         |                                                                 | - 🗆 ×                                                           |                                                               |                     | Additional Info 🛛 🛠 🕺 🗙        | <b>^</b>   | s 🖨 🤞        | 2        | <b>±</b> ↓₹ | - Lin                | ວ 🗠      |             | 0        |
|                                 | rateplug.com/standalone/lenderdetail/lenderd           | detail.html?LSID=GAMLS&       | MLSID=10306                                                  | 134&RID=DAN                                         | NEWATSONRP&L                                            | P=3330008                                                       | FPT=&AUD 🍳                                                      |                                                               |                     | Associated Documents           | 10         |              |          |             |                      |          |             |          |
| + + 8                           | Property Information: 7290 Old Chapel Atlanta G        | GA, 30349 - List Price: \$333 | 3,000 🕕 For in                                               | formational pu                                      | rposes only:                                            |                                                                 |                                                                 | · <                                                           |                     | No Documents Available         | 18         |              |          |             |                      |          |             |          |
|                                 | displayed below.                                       | gner. You are not required    | to use the serv                                              | ices of the Len                                     | der                                                     |                                                                 | —                                                               |                                                               |                     | Reports                        | 18         |              |          |             |                      |          |             |          |
|                                 |                                                        |                               |                                                              |                                                     |                                                         |                                                                 |                                                                 |                                                               | Two                 | <b>%</b> Tax                   |            |              |          |             |                      |          |             |          |
|                                 | Calculate your Payment                                 | Lending Op                    | otions                                                       |                                                     |                                                         |                                                                 |                                                                 |                                                               | Othe                | Property Report                | 10         | \$333.000    |          |             | 4 2                  |          | 1           |          |
|                                 | ASKING PRICE                                           | RatePlug Test Lende           |                                                              |                                                     |                                                         |                                                                 | 0                                                               |                                                               | No (                | Tax Comparables                | - 18       | \$000,000    |          |             |                      |          |             |          |
|                                 | \$333.000                                              | Rater hag rest Lende          |                                                              |                                                     |                                                         |                                                                 |                                                                 |                                                               | 0                   | Listing & Property History     |            | \$333,000    |          |             |                      |          |             | Noi      |
|                                 |                                                        | MONTHLY PAYMENT               | 30 YR FX                                                     | 15 YR FX                                            | 30 YR FHA                                               | VA                                                              | 5/6 ARM                                                         |                                                               | NON                 | View in Homesnap.com           | - 10       |              |          |             |                      |          | 4           |          |
|                                 |                                                        | PRINCIPAL &                   | \$1,725                                                      | \$2,262                                             | \$1,648                                                 | \$1,640                                                         | \$1,662                                                         |                                                               | _                   | 🕑 rDesk Community Report       | 18         |              | 0.47     |             | 4 2                  |          |             |          |
|                                 | DOWN PAYMENT                                           | INTEREST                      |                                                              |                                                     |                                                         |                                                                 |                                                                 | Concession<br>Buyer Fina                                      | n Am<br>Incinç      | 1 Streetside View              |            |              |          |             | 4 3                  |          |             |          |
|                                 | 25.00%                                                 | INTEREST RATE:                | 7.375%                                                       | 7.125%                                              | 6.750%                                                  | 6.750%                                                          | 7.000%                                                          |                                                               |                     | Bird's Eye View                | - 12       |              |          |             |                      |          |             |          |
|                                 |                                                        | APR                           | 7.481%                                                       | 7.312%                                              | 7.441%                                                  | 7.026%                                                          | 7.612%                                                          | led in a serene ne<br>y own garage, pr<br>e your new haver    | ovidi<br>n toda     | Keybox Settings Report         |            |              |          |             | 4 2                  |          | 1           |          |
|                                 | -                                                      | POINTS                        | 0.250                                                        | 0.375                                               | 0.500                                                   | 0.500                                                           | 1.625                                                           | ndabout & exit th                                             | e nex               | Tools                          |            |              |          |             |                      |          |             |          |
|                                 | DOWN PAYMENT: \$83,250                                 | PROPERTY TAXES                | \$399                                                        | \$399                                               | \$399                                                   | \$399                                                           | \$399                                                           |                                                               | -                   | 🔒 Print Listing                | - 18       |              |          |             |                      |          |             |          |
|                                 |                                                        | INSURANCE                     | \$53                                                         | \$53                                                | \$53                                                    | \$53                                                            | \$53                                                            | al Luan Estimate bef                                          | fore ct.            | Email Listing                  | <u>i5</u>  | \$333,490    |          |             | 4 3                  |          |             |          |
|                                 | LOAN AMOUNT: \$249,750                                 | HOA/DUES/FEES                 | \$46                                                         | \$46                                                | \$46                                                    | \$46                                                            | \$46                                                            |                                                               |                     | Schedule a Showing             | - 10       |              |          |             |                      |          |             |          |
|                                 |                                                        | MORTGAGE<br>INSURANCE         | Ş0                                                           | \$0                                                 | \$104                                                   | Ş0                                                              | Ş0                                                              | Jeff S                                                        | pringe              | Submit an Offer                | 18         | \$333,700    |          |             |                      |          |             |          |
|                                 | SINGLE CEE MULTIPLE                                    | TOTAL PAYMENT                 | \$2,223                                                      | \$2,760                                             | \$2,250                                                 | \$2,138                                                         | \$2,160                                                         | Office: (555) 555-5555<br>EMAIL                               | Mobile              | Transaction Desk               |            | \$333,775    |          |             | 2 2                  |          |             |          |
|                                 | PRODUCT                                                | 10                            | surance / HOA Dues                                           | \$99                                                | 599 599                                                 | \$99                                                            | \$99                                                            | GET PRE-                                                      | QUALI               | 🥋 Rateplug                     | - 18       |              |          |             |                      |          |             |          |
|                                 |                                                        | 7                             | Monthly Payment                                              | \$2,338                                             | \$2,911 \$2,766                                         | \$2,708                                                         | \$2,270                                                         |                                                               |                     | 🔶 Add To Favorites             | - 10       |              | 0.43     |             | 4 2                  |          | 1           |          |
| Search While                    | Moving Map                                             | Askin<br>paym                 | g Price of <b>\$333,000</b> wit<br>ent & interest rates will | h a Down Payment of <b>2</b><br>change during term. | 0.0% and a Loan Amount o<br>Click Key Info for required | of <b>\$266,400</b> . FHA lo<br><u>d disclosure.</u> <u>Cli</u> | oans allow for a 3.5% Down P<br>ok here for relationship disclo | ayment. VA loans allow for a sure.                            | 0.0% Dr             | Payment Calculator             |            |              |          |             | 4 2                  |          |             |          |
| 100 ft<br>Gaardia               |                                                        | ©GAMLS. Based on informat     | tion from GAMLS. All d<br>ind                                | lata, including all mea<br>ependently reviewed a    | surements and calculation<br>and verified for accuracy. | ns of area, is obta<br>Properties may or                        | ined from various sources a<br>may not be listed by the of      | nd has not been, and will no<br>fice/agent presenting the inf | ot be, v<br>formati | In Start CMA/Add To CMA        |            |              |          |             |                      |          |             |          |
| connectMLS Connec               | ting Your Real Estate Community                        |                               |                                                              | Prepa                                               | ared By: Dane Watson DR                                 | RE#:000000   GAI                                                | 4LS Corporate Center   06/1                                     | 12/2024 01:16 PM                                              | -                   | ··· Navigate with Waze         | ▼ Cust     | omer Support | Terms of | Service   P | rivacy Polic         | /∣© dyna | Connections | 2001-202 |

After selecting a property, an agent can email them to a prospect. They must check that Include Live Mortgage Rates is selected in order to attach the RatePlug Property Detaildisplay in the footer.

| GEORGIANLS 🙀 Search 👩 Dane Watson   connectNLS - Google Chrome – 🗆 X                                                                       | Transactions Client                  | Q<br>s Prospecting | Favorites Partner   | s Tax | X<br>Tools +W | orkspace Hel | p More | DW  |
|----------------------------------------------------------------------------------------------------|--------------------------------------|--------------------|---------------------|-------|---------------|--------------|--------|-----|
| gamls.connectmls.com/search/emailResults.jsp?i=gamls-connectmls-6.5.3.5                                                                    | Matabaa (4 aalaataa                  | n I . <b></b> Г    |                     |       | 1 12 1        |              | 0 1 0  |     |
| Send Cancel                                                                                                    | Matches (1 selected                  |                    | . 🖂 🖨 )             |       | TE I          |              |        | 3 6 |
| +                                                                                                    | Additional Info                      |                    |                     |       |               |              |        |     |
| t renace Amhurst Terrace                                                                                                    |                                      | \$333.000          | Price               |       |               |              |        |     |
| 4 Email Message Details                                                                                                    | \$333.0                              | 00                 |                     |       |               |              |        |     |
|                                                                                                    | Active                               |                    | \$333,000           |       |               |              |        |     |
| Select a template, click the "Modify" link to create a new template, or change the message as desired, then click "Send."                  | State:                               | GA                 | \$333,000           |       | 4             | 2            | 1      |     |
| Template Name:                                                                                                    |                                      |                    |                     |       |               |              |        |     |
| System Default Manual Listing Message Temp 🗸 🔗 Modify                                                                                      | 19<br>\$333.0                        | 00                 | \$333,000           |       |               | 2            |        | Noi |
| * Email Subject:                                                                                                    |                                      |                    | \$333.000           |       | 4             |              | 1      |     |
| Property search results from Dane watson                                                                                                   | otal Bedrooms:                       | 4                  |                     |       |               |              |        |     |
| Message Body:<br>Hi [CLIENT_FIRST_NAME],                                                                                                   | otal Full Baths:<br>otal Half Baths: | 2                  | \$333,000           |       | 4             |              |        |     |
| I found 1 property for you to review, let me know if you would like additional information on any of them.                                 | Langston Hugh                        | es                 |                     |       |               |              |        |     |
| Sincerely,                                                                                                    |                                      |                    | \$333,000           | 0.155 | 4             | 2            | 1      |     |
| Amhurst Pkwy Amhurst Pkwy Dalle Valadii                                                                                                    | 2<br>punt: S                         | 538<br>4.783       | \$333.000           |       |               |              |        |     |
|                                                                                                    | 2                                    | 023                |                     |       |               |              |        |     |
| (1891 Chars. Remaining)                                                                                                    | 2                                    | 004                | <u>55</u> \$333,490 |       | 4             |              |        |     |
| ☑Include my connectMLS business card when this message is sent                                                                             | S                                    | 625                |                     |       |               |              |        |     |
| Attach Listing Reports as PDF                                                                                                    | k-In Closet(s)                       |                    | \$333,700           |       |               | 2            |        |     |
| ✓ Preview Message                                                                                                    | er                                   |                    | \$333 775           |       | 2             | 2            |        |     |
| ✓Include Live Mortgage Rates report at the bottom of client Detail Listing Report                                                          | k-in Pantry<br>washer, Refrigerator  |                    |                     |       |               |              |        |     |
| (Note: Instructions for signing in to connectMLS will be attached to the end of this message for your client. Your client can then sign in | pet, Hardwood                        |                    | \$333,800           | 0.43  | 4             | 2            | 1      |     |
| to a private Web site, built by connectMLS, to view the listings.)                                                                         | ər                                   |                    |                     |       |               |              |        |     |
| 100 ft                                                                                                    |                                      |                    | \$333,852           | 0.34  | 4             | 2            |        |     |
|                                                                                                    | -                                    |                    |                     |       |               |              |        |     |

### This is an example of the email a prospect would receive

| S Property search results from Dane Watson - D | ane Watson - Outlook - Google Chrome                                                                                                    | - 🗆 X                                      |
|------------------------------------------------|----------------------------------------------------------------------------------------------------|--------------------------------------------|
| about:blank                                    |                                                                                                    |                                            |
| ᆒ Delete 🕞 Archive 🌘 Report                    | ∽ 🤄 Reply ≪ Reply all 🎢 Forward ∽ 🔍 Zoom 🖄 🧷 ∽ 🖾 ∽ 🖨 🚥                                                                                                    | ~                                          |
| Property search results from Dane              | Watson                                                                                                    |                                            |
| Dw Dane Watson<br>To: Dane Watson              | - 🔆 😳 ← Reply ≪ Reply all み Forward 🕅                                                                                                    | Ĩ ⊠ 8º   88   •••<br>Wed 6/12/2024 1:24 PM |
|                                                | Hi Dane,<br>I found 1 property for you to review, let me know if you would like additional information on<br>any of them.<br>Sincerely,<br>Dane Watson                                                                                                    |                                            |
|                                                | See below for a summary                                                                                                    |                                            |
|                                                | ACTIVE<br>\$333,000<br><b>290 Old Chapel</b><br>Atanta, GA 30349<br>MLS# 10306134<br>4 Beds 2.1 Baths 2538 SqFt Built 2004<br>Click here to view details or access your home page<br>If you are having problems signing-in, click here to request a Username and Password |                                            |

## When a prospect clicks into a listing from the email, it takes them to this display

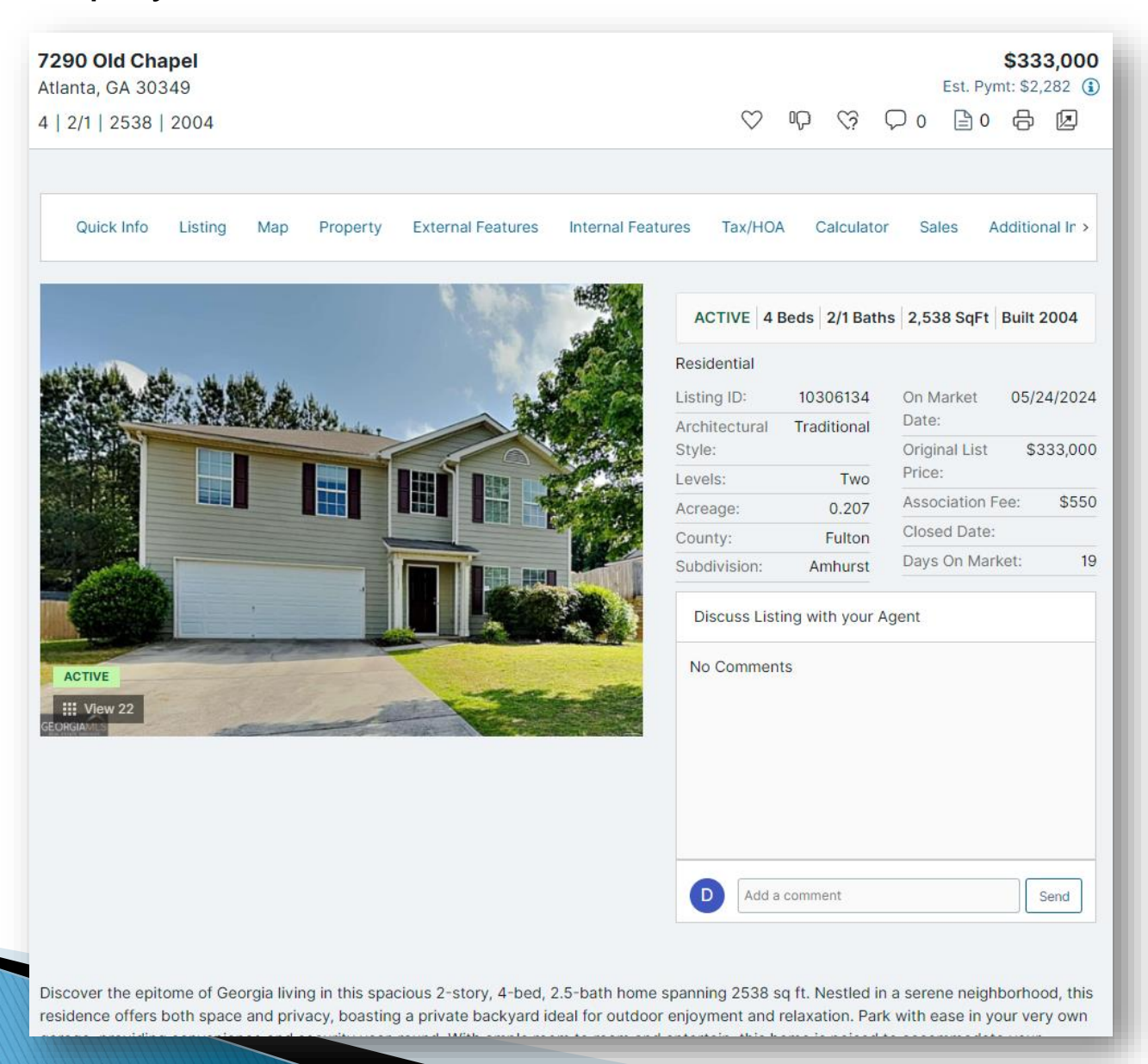

## The *Property Detail* is located near the bottom of this report, near the Additional Info section

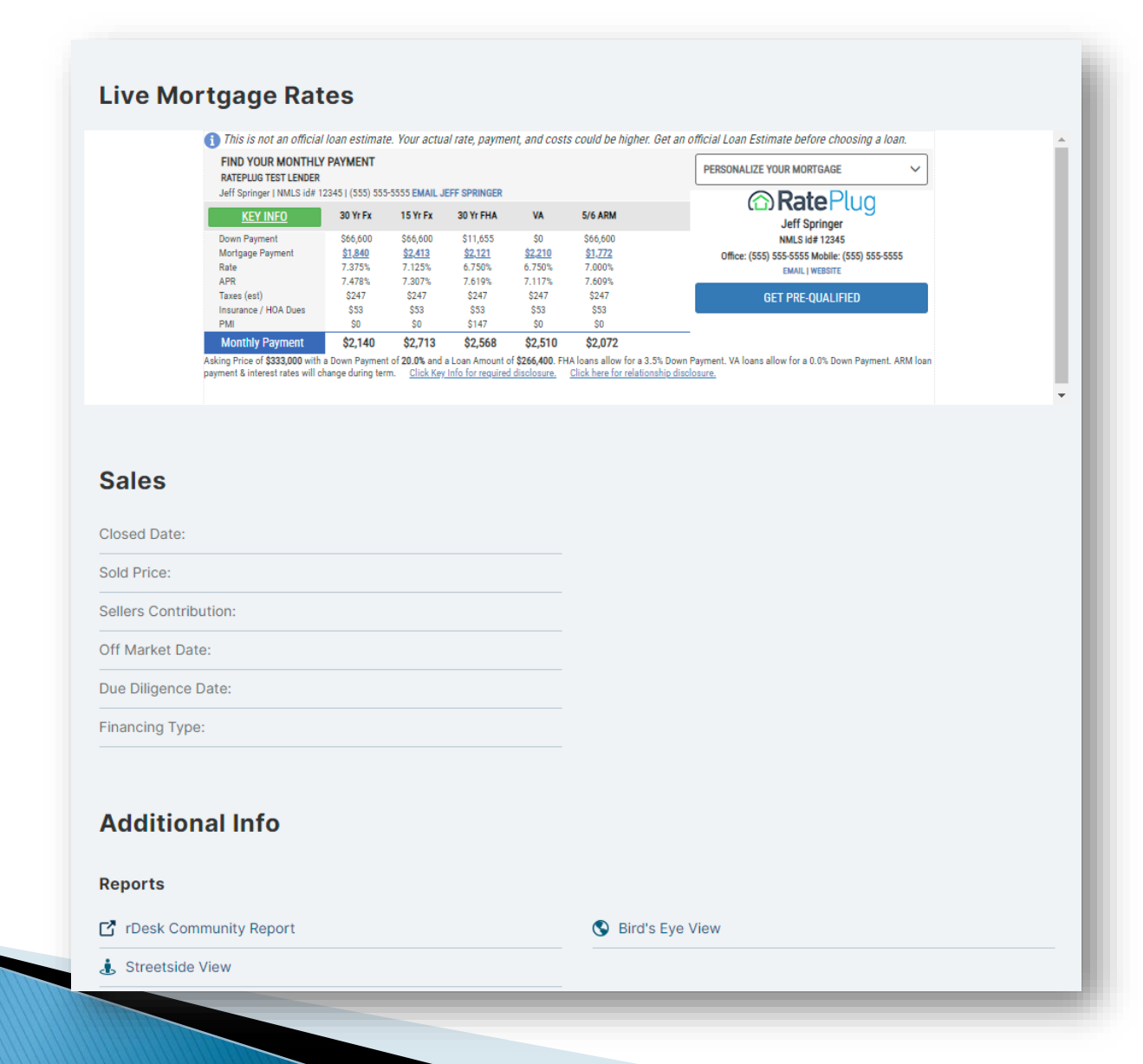

www.rateplug.com/GAMLS